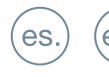

en.) (fr.

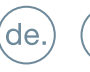

pt.) (ru.

) (tu.)

GUÍA INICIO RÁPIDO QUICK START GUIDE GUIDE DE MISE EN MARCHE RAPIDE SCHNELLSTARTANLEITUNG GUIA DE INICIAÇÃO RAPIDA КРАТКОЕ РУКОВОДСТВО ПОЛЬЗОВАТЕЛЯ HIZLI BAŞLANGIÇ KILAVUZU

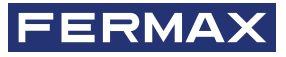

MARINE PANEL

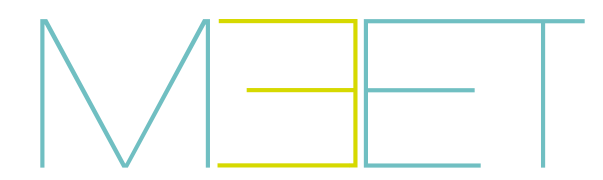

## GUIA RÁPIDA: INSTALACIÓN PLACA MARINE

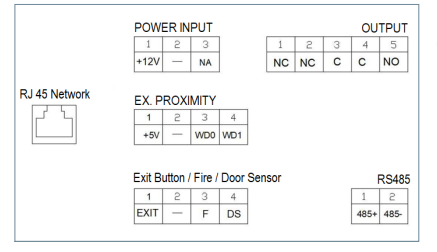

Más información en meet.fermax.com

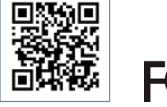

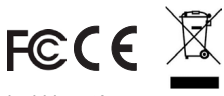

El equipo que ha adquirido está identificado según Directiva 2012/19/UE sobre Residuos de aparatos eléctricos y electrónicos. Mas info:

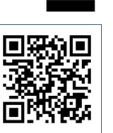

*POWER INPUT:* Alimentación de 12 Vcc para los casos en que no se disponga de LAN PoE.

OUTPUT: Salida de relé para control del abrepuertas.

es

- NC. Contacto normalmente cerrado.
- NO: Contacto normalmente abierto.
- C: Común.

NOTA: Los contactos NC y C están duplicados y unidos internamente.

### EX PROXIMITY:

- (WD0-WD1) Entrada/salida Wiegand.
- (+5V, -) Salida auxiliar de 5 Vcc.

### EXIT BUTTON /FIRE / DOOR SENSOR:

- (EXIT, -) Conexión para botón de apertura desde el interior.
- (FIRE, -) Entrada de contacto seco para el disparo de la alarma de fuego y desbloqueo de puertas del bloque.
- (DS, -) Conexión para el sensor de puerta abierta.

*RS485:* Salida R485 para el módulo Ref.1491 / Ref.1490 / Ref.1494 / Ref.9545.

RJ 45 NETWORK: Conector RJ 45 para LAN.

## SESQUEMAS BÁSICOS

#### Esquema básico utilizando Switch PoE.

Utilizar únicamente un alimentador con un voltaje y amperaje apropiado para el abrepuertas a utilizar.

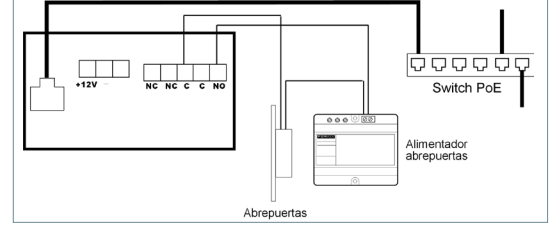

#### Esquema básico utilizando Switch no PoE

Alimentar la placa mediante una fuente FERMAX Ref. 4813 (12 Vcc 2A).

Utilizar un alimentador con un voltaje y amperaje apropiado para el abrepuertas a utilizar.

No alimentar la placa y el abrepuertas con una misma fuente.

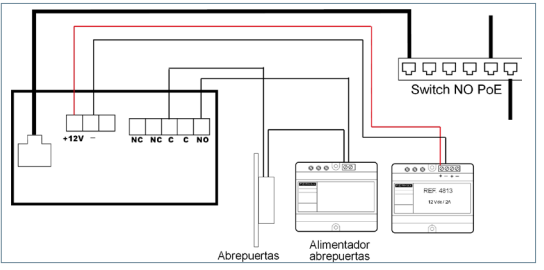

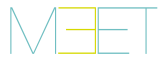

## 击 PROGRAMACIÓN BÁSICA DESDE PC

 La programación de la placa se realiza exclusivamente a través de un PC conectado a la misma LAN, mediante un navegador web (Chrome preferiblemente), accediendo a la IP de la placa.

- La IP por defecto es: 10.1.0.1
- El PC deberá tener una IP del mismo rango que la IP de la placa.

Ejemplo: Para el caso en que la IP de la placa sea 10.1.0.1, la IP del PC tendrá que ser del tipo 10.X.X.X con una máscara de subred 255.0.0.0.

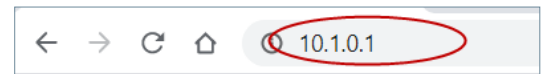

| Iniciar sesión         |                         |
|------------------------|-------------------------|
| http://10.1.0.1        |                         |
| Tu conexión con este s | itio web no es privada  |
|                        |                         |
| Nombre de usuario      | admin                   |
|                        |                         |
| Contraseña             | •••••                   |
|                        |                         |
|                        | Iniciar sesión Cancelar |
|                        |                         |

Para iniciar sesión, identificarse con el nombre de usuario y contraseña.

Valores por defecto:

- Usuario: admin
- Contraseña: 123456
- Asignar, como mínimo, los parámetros indicados en la siguiente tabla.
- Es necesario realizar una planificación previa de la instalación, para definir los parámetros

a asignar a cada dispositivo.

| EVERSION<br>SISTEMA DE VIDEOPORTERO MEET<br>ENCOMPO<br>COMPANI<br>COMPANI<br>COMPANI<br>COMPANI<br>STRUME<br>STRUME<br>S | <ul> <li>GENERAL</li> <li>1. LANGUAGE (Idioma): Seleccionar ESPAÑOL<br/>(por defecto viene en INGLÉS).</li> <li>2. TIPO: Escoger PLACA DE BLOQUE o ENTRADA<br/>GRAL. Dependiendo de la opción escogida, los<br/>campos de abajo serán diferentes</li> <li>Si PLACA DE BLOQUE <ul> <li>BLOQUE: Número de bloque</li> <li>Nº DE EQUIPO: Número de placa dentro del<br/>bloque. Si solo hay una 1 dejar en 1.</li> </ul> </li> <li>Si ENTRADA GRAL <ul> <li>Nº DE EQUIPO: Número de entrada general</li> </ul> </li> </ul> |
|----------------------------------------------------------------------------------------------------|----------------------------------------------------------------------------------------------------|
| FERMAX                                                                                                    | Confirmar con GUARDAR                                                                                                    |
| Bit Stema De VilceOportero Meet           Browning         Methods           Generation         Methods           Convol stell         Methods           Access         Methods           Storman         Methods           Storman         Methods           Storman         Methods           Storman         Methods           Storman         Methods           Storman         Methods           Storman         Methods           Storman         Methods           Storman         Methods                                                                                                    | <ul> <li>Indicar los parámetros de red asignados a esta placa:</li> <li>IP: Dirección IP de la placa</li> <li>MÁSCARA: Máscara de Subred</li> <li>GATEWAY: Puerta de enlace</li> <li>DNS: Dirección servidor DNS</li> </ul>                                                                                                    |
| SP TRUNK                                                                                                    | Confirmar con GUARDAR                                                                                                    |

## INFORMACIÓN EN PANTALLA

Es posible obtener información básica de la configuración del equipo a través de la propia pantalla.

- 1. Marcar 9999, seguido de la tecla "B".
- 01/01/2020 08:00 Marque nº 9999 (ð)★ () Llamada
- 2. La pantalla mostrará información acerca de su confiquración:
  - Versión de Firmware
  - Configuración GENERAL
  - Número de serie
  - MAC
  - Dirección IP
- PLACA FERMAX MARINE HEET Firmmer: V2: 02 Dispositive, Placa de bioput 001-01 NAC: BOLS 11 CS-97-02 HI 192-108-11 TS-97-72 HI 192-108-11 TS Vana Emarca Can Ware format Can Accerca de

# **MARINE PANEL INSTALLATION** QUICK GUIDE ONNECTIONS

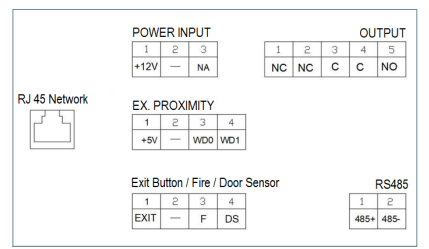

Further information at meet.fermax.com

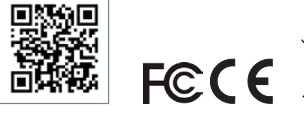

The device you have purchased is identified under Directive 2012/19/EU on waste electrical and electronic equipment. More info:

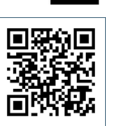

*POWER INPUT:* 12 Vdc power supply for the cases where no LAN PoE is available.

en

OUTPUT: Electric lock control relay output.

- NC: Normally closed contact.
- NO: Normally opened contact.
- · C: Common.

NOTE: NC & C contacts are internally duplicated.

#### EX PROXIMITY:

- (WD0-WD1) Wiegand input/output.
- (+5V, -) 5 Vdc auxiliar output.

## EXIT BUTTON /FIRE / DOOR SENSOR:

- (EXIT, -) Connections for indoor button.
- (FIRE, -) Input for fire alarm & block doors unlock contacts.
- (DS, -) Connection for door opened sensor.

*RS485:* Output for Ref.1491 / Ref.1490 / Ref.1494 / Ref.9545 module.

RJ 45 NETWORK: RJ 45 LAN connection.

## BASIC DIAGRAMS

Basic diagram using Switch PoE.

Use a power supply adapted to the electric lock voltage & current.

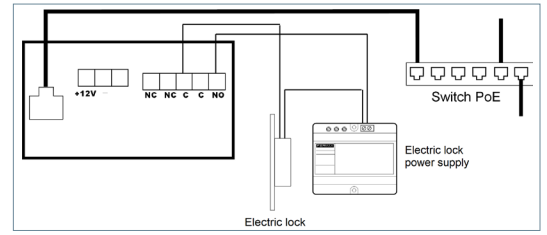

#### Basic diagram using no PoE switch

Supply the panel by means of a FERMAX Ref. 4813 (12 Vdc 2A) power supply. Use a power supply adapted to the electric lock voltage & current. **Do not power the panel and the electric lock from the same power supply.** 

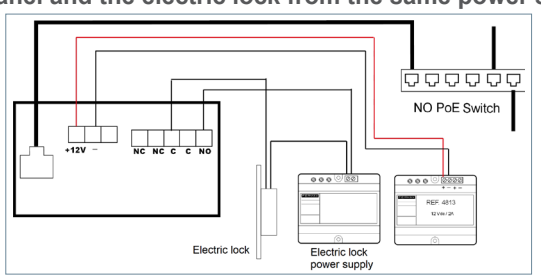

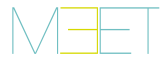

## BASIC PROGRAMMING FROM A PC

• Panel programming is done exclusively by means of a PC connected to the same LAN, through of a web browser (Chrome preferably), accessing the IP of the panel.

- Default IP is: 10.1.0.1.
- The PC must have an IP of the same range as the IP of the panel.

Example: In the case that the IP of the panel is 10.1.0.1, the IP of the PC have to be of type 10.X.X.X with a subnet mask 255.0.0.

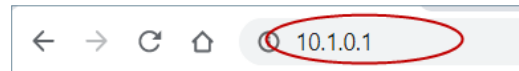

| Sign in                       |                                       |
|-------------------------------|---------------------------------------|
| http://10.1.0<br>Your connect | .1<br>ion to this site is not private |
| Username                      | admin                                 |
| Password                      |                                       |
|                               | Sign in Cancel                        |

To login, identify yourself with the username and password. Default value:

- Username: admin
- Password: 123456

• Assign, as a minimum, the parameters indicated in the following table.

 It is necessary to carry out a previous planning of the installation, to define the parameters to assign to each device.

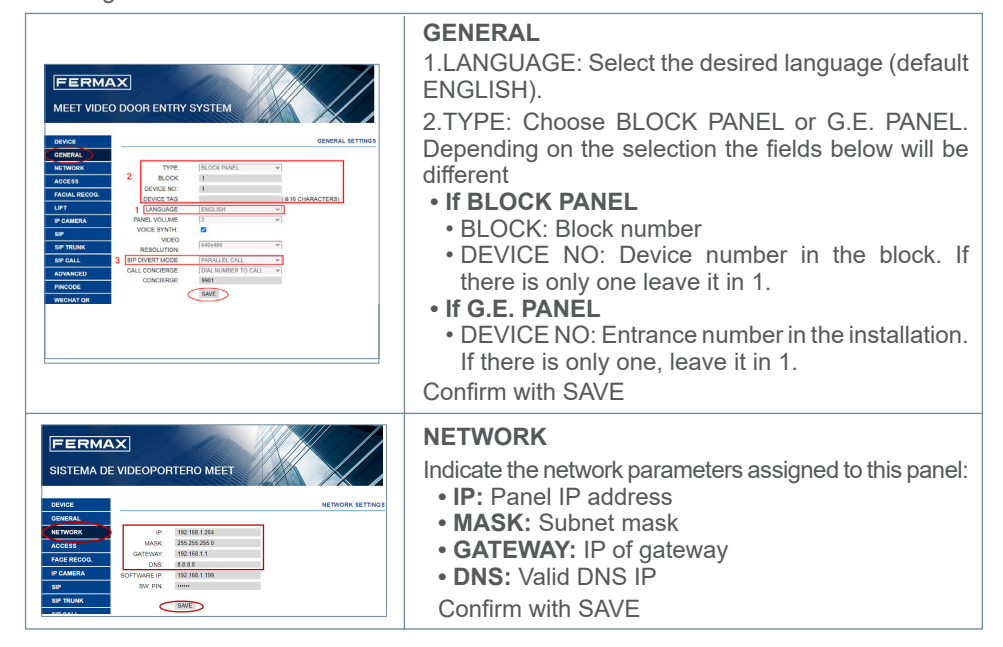

## ON-SCREEN INFORMATION

It is possible to get basic information on the equipment configuration through the screen.

- 1. Dial 9999, followed by the key "B".
- 01/01/2020 08:00 Enter number 9999 (A) × (△) Call
- 2. The screen will display information about panel settins:
  - Firmware version
  - GENERAL settings
  - Serial number
  - IP address
  - MAC

## GUIDE RAPIDE : INSTALLATION DE LA PLATINE MARINE

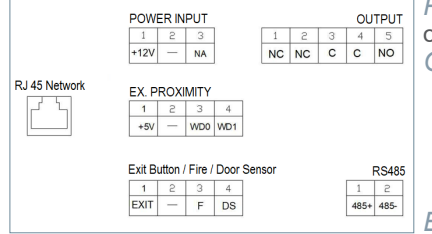

Plus d'informations sur meet.fermax.com

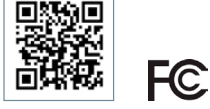

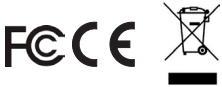

L'appareil que vous avez acheté porte un marquage conforme à la directive 2012/19/UE relative aux déchets d'équipements électriques et électroniques (DEEE). En savoir plus :

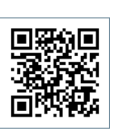

POWER INPUT : Alimentation 12 Vdc pour les cas où le LAN PoE n'est pas disponible.

OUTPUT : Sortie relais pour le contrôle de la gâche.

- NC : contact normalement fermé.
- NO : contact normalement ouvert.
- C : commun.

REMARQUE : Les contacts NC et C sont dupliqués et liés en interne.

#### EX PROXIMITY :

- (WD0-WD1) entrée/sortie Wiegand.
- (+5 V, -) sortie auxiliaire 5 VCC.

### EXIT BUTTON /FIRE / DOOR SENSOR :

• (EXIT, -) connexion pour la touche d'ouverture depuis l'intérieur.

• (FIRE, -) entrée à contact sec pour le déclenchement de l'alarme d'incendie et le déverrouillage de la porte du bâtiment.

• (DS, -) connexion pour le capteur de porte ouverte. *RS485* : Sortie R485 pour module Réf.1491 / Réf.1490 / Réf.1494 / Réf.9545.

RJ 45 NETWORK : Connecteur RJ 45 pour LAN.

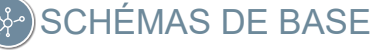

### Schéma de base utilisant un Switch PoE.

N'utilisez qu'une alimentation électrique dont la tension et l'ampérage sont adaptés à la gâche utilisée.

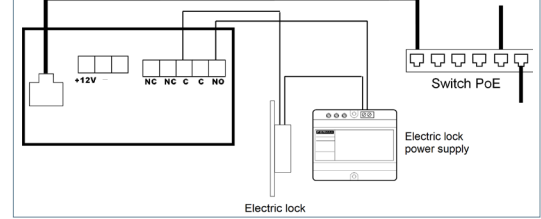

#### Schéma de base utilisant un Switch non-PoE

Alimentez la platine avec une alimentation FERMAX Réf. 4813 (12 Vdc 2A).

Utilisez une alimentation électrique dont la tension et l'ampérage sont adaptés à la gâche utilisée. Ne pas utiliser la même source d'alimentation pour alimenter la platine et la gâche.

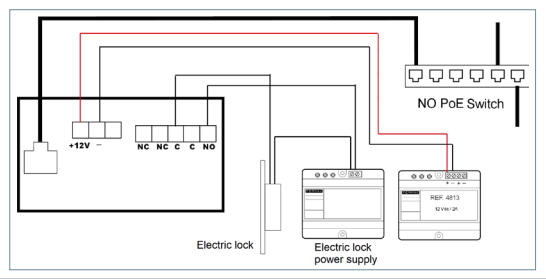

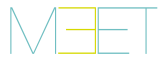

## B PROGRAMMATION DE BASE DEPUIS UN PC

• La programmation de la platine ne peut se faire qu'à travers un PC connecté au même réseau local, au moyen d'un navigateur Web (Chrome de préférence), en accédant à l'IP de la platine.

#### • L'IP par défaut est : 10.1.0.1

• L'IP du PC doit se trouver dans la même plage que l'IP de la platine.

Exemple : Dans le cas où l'IP de la carte serait 10.1.0.1, l'IP du PC devra être de type 10.X.X.X avec un masque de sous-réseau 255.0.0.0.

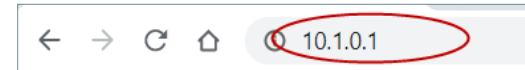

| Connexion                               |                         |
|-----------------------------------------|-------------------------|
| http://10.1.0.1<br>Votre connexion à ce | e site n'est pas privée |
| Nom d'utilisateur                       | admin                   |
| Mot de passe                            |                         |
|                                         | Connexion Annuler       |

Pour vous connecter, identifiezvous avec votre nom d'utilisateur et votre mot de passe.

Valeurs par défaut :

Utilisateur : admin

• Mot de passe : 123456

• Attribuer, au minimum, les paramètres indiqués dans le tableau suivant.

 Il est nécessaire de planifier l'installation à l'avance, pour définir les paramètres à attribuer à chaque dispositif.

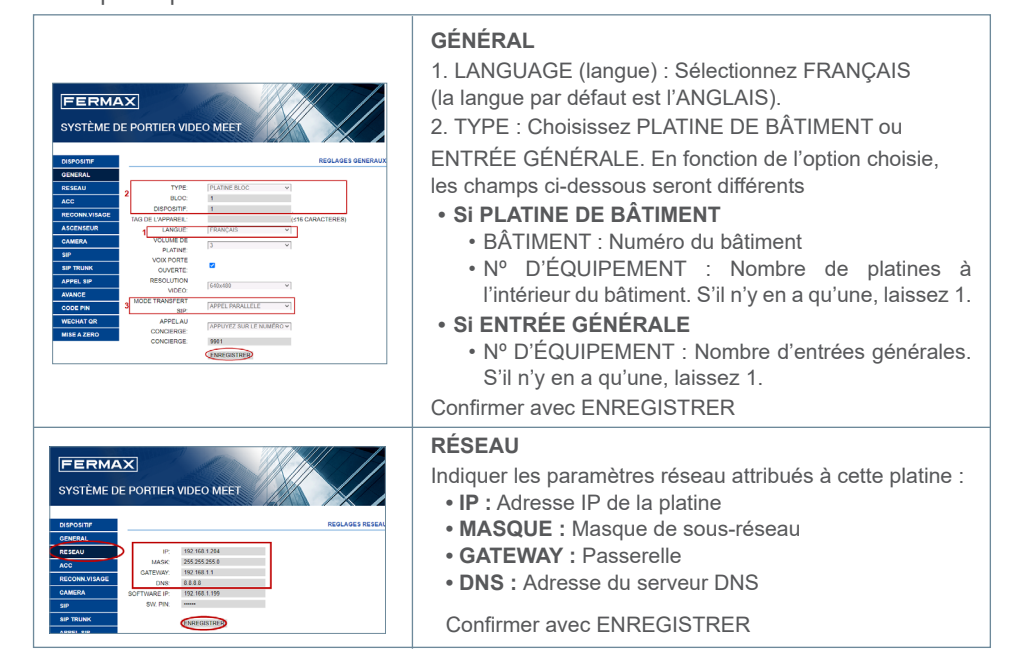

## 🗐 INFORMATIONS À L'ÉCRAN

Il est possible d'afficher à l'écran les informations concernant la configuration de l'équipement.

1. Composez le 9999 et

appuyez sur la touche « B ».

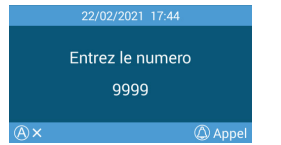

- 2. L'écran affiche les informations de configuration suivantes :
  - Version du firmware
  - Configuration GÉNÉRALE
  - Numéro de série
  - MAC
  - Adresse IP

#### 22/02/2021 17:45 PATINE FERMAX MAINE MET Firmware V0201 Dispositif Platine bloc 00101 MAC 80:67:10:69:70 IP 1921081.20 Copyright/FERMAX ELECTRONCAS A U www.ferma.com Rest A propos de

## KURZANLEITUNG: EINBAU DER MARINE-TÜRSTATION

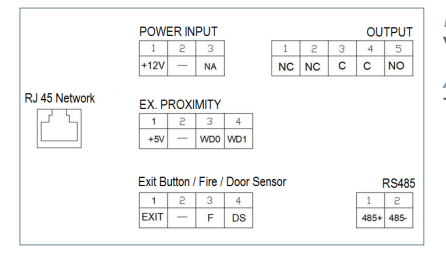

Weitere Informationen unter meet. fermax.com

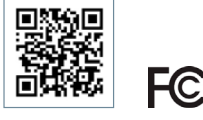

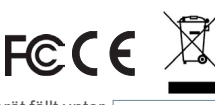

Das erworbene Gerät fällt unter die Richtlinien 2012/19/EU über Elektro- und Elektronik-Altgeräte. Weitere Information:

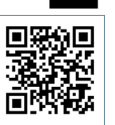

*EINGANGSLEISTUNG:* Stromversorgung von 12 Vcc für die Fälle, in denen kein PoE-LAN verfügbar ist. *AUSGANG:* Relaisausgang zur Steuerung des Türöffners.

de

- NC: Kontakt üblicherweise geschlossen.
- NO Kontakt üblicherweise offen.
- · C Gemeinsam.

HINWEIS: Die NC- und C-Kontakte sind doppelt und intern verbunden.

## EX PROXIMITY:

- (WD0-WD1) Wiegand-Eingang/-Ausgang.
- •(+5V,-) Hilfsausgang 5 Vdc.

## AUSGANGSTASTE / FEUER / TÜRSENSOR:

- (EXIT, -) Anschluss für inneren Türöffner.
- (FIRE, -) Potenzialfreier Kontakt für Feueralarmauslösung und Block-Türentriegelung.
   (DS, -) Anschluss für den Türöffnungssensor.

*RS485:* Ausgang R485 für das Modul Ref.1491 / Ref.1490 / Ref.1494 / Ref.9545.

RJ 45 NETZWERK: RJ 45-Anschluss für LAN.

## SRUNDLEGENDE SCHALTPLÄNE

#### Grundlegender Schaltplan mit PoE-Switch.

Verwenden Sie nur eine Stromversorgung, deren Spannung und Stromstärke für den zu verwendenden Türöffner geeignet ist.

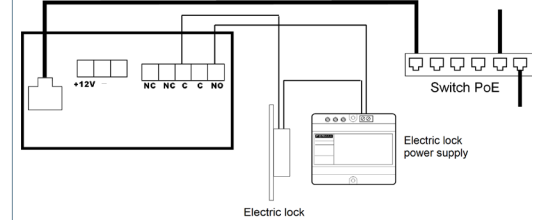

Grundlegender Schaltplan mit einem Switch ohne PoE

Die Türstation über ein FERMAX-Netzteil Ref. 4813 (12 Vcc 2 A) versorgen.

Verwenden Sie nur eine Stromversorgung, deren Spannung und Stromstärke für den zu verwendenden Türöffner geeignet ist.

Versorgen Sie die Türstation und den Türöffner nicht von derselben Quelle.

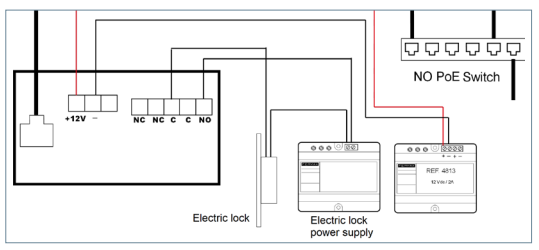

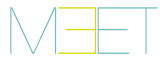

## B GRUNDPROGRAMMIERUNG VOM PC AUS

• Die Programmierung des Panels erfolgt ausschließlich über einen PC, der mit demselben LAN verbunden ist, mit einem Webbrowser (vorzugsweise Chrome), der auf die IP des Panels zugreift.

#### • Standard-IP: 10.1.0.1

• Der PC muss eine IP haben, die im gleichen Bereich liegt wie die IP des Panels.

Beispiel: Falls die IP des Panels 10.1.0.1 ist, muss die IP des PCs vom Typ 10.X.X.X mit einer Subnetzmaske 255.0.0.0 sein.

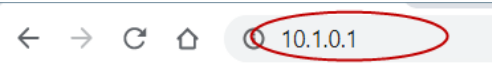

| nmelden                        |                                           |  |  |
|--------------------------------|-------------------------------------------|--|--|
| ittp://10.1.0.<br>e Verbindung | 1<br>g zu dieser Website ist nicht sicher |  |  |
| utzername                      | admin                                     |  |  |
| sswort                         |                                           |  |  |
|                                | Anmelden Abbrechen                        |  |  |

Um sich anzumelden, identifizieren Sie sich mit Ihrem Benutzernamen und Passwort. Standardwerte:

- Benutzer: admin
  - Passwort: 123456

• Weisen Sie mindestens die in der folgenden Tabelle aufgeführten Parameter zu.

• Es ist notwendig, die Installation im Voraus zu planen, um die Parameter zu definieren, die jedem Gerät zugewiesen werden.

| MEET VIDEO TÜRKOMMUNIKATIONSSYSTEM                                                                                                    | ALLGEMEIN 1. LANGUAGE (Sprache): Wählen Sie DEUTSCH (die Standardeinstellung ist ENCLISCH)                                                                                                    |
|----------------------------------------------------------------------------------------------------|----------------------------------------------------------------------------------------------------|
|                                                                                                    | <ul> <li>2. TYP: Wählen Sie BLOCK-TÜRSTATION oder<br/>HAUPTEINGANG Je nach gewählter Option sind die<br/>folgenden Felder unterschiedlich</li> <li>Bei BLOCK-TÜRSTATION <ul> <li>BLOCK: Blocknummer</li> <li>GERÄTENR. Nr. der Türstation innerhalb des<br/>Blocks. Wenn es nur 1 gibt, lassen Sie auf 1.</li> </ul> </li> <li>Bei HAUPTEINGANG <ul> <li>GERÄTENR. Nummer des Haupteingangs. Wenn<br/>es nur 1 gibt, lassen Sie auf 1.</li> </ul> </li> <li>Bestätigen Sie mit SPEICHERN</li> </ul> |
| MEET VIDEO TÜRKOMMUNIKATIONSSYSTEM<br>MEET VIDEO TÜRKOMMUNIKATIONSSYSTEM<br>METANAM<br>METANAM<br>METANAM<br>METANAM<br>METANAM<br>METANAM<br>METANAM<br>METANAM | NETZWERK<br>Geben Sie die Netzwerkparameter an, die diesem Panel<br>zugewiesen sind:<br>• IP: • IP-Adresse des Panels<br>• MASKE: Subnetzmaske<br>• GATEWAY: Gateway<br>• DNS: DNS-Server-Adresse<br>Bestätigen Sie mit SPEICHERN                                                                                                    |

## INFORMATION AUF DEM BILDSCHIRM

Es ist möglich, grundlegende Konfigurationsinformationen des Geräts über den Bildschirm selbst zu erhalten.

- 1. Wählen Sie 9999, gefolgt von der "B"-Taste.
- 22/02/2021 17:45 Nummerneingabe 9999 (&) × (()) Anruf

2. Auf dem Bildschirm werden Informationen zu Ihren Einstellungen angezeigt:

- Firmware-Version
- ALLGEMEINE Einstellungen
- Seriennummer
- MAC:
- IP-Adresse

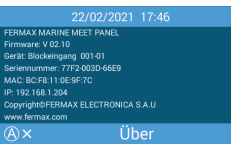

## GUIA RÁPIDO: INSTALAÇÃO DA CHAPA MARÍTIMA BORNES DE CONEXAO

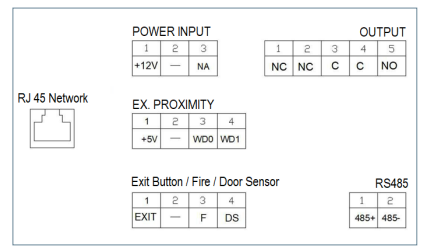

Para mais informações: meet.fermax.com

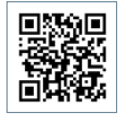

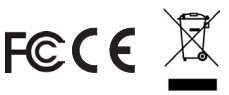

O equipamento que adquiriu está identificado de acordo com a Diretiva 2012/19/UE relativa aos resíduos de equipamentos eléctricos e electrónicos. Mais informações:

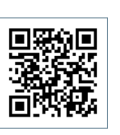

POWER INPUT: Fonte de alimentação de 12 Vdc para os casos em que a LAN PoE não está disponível.

pt

*OUTPUT:* Saída de relé para controlo da fechadura eléctrica.

- NC. Contacto normalmente fechado.
- NO: Contacto normalmente aberto.
- C: Comum.

NOTA: Os contactos NC e C são duplicados e ligados internamente.

#### EX PROXIMITY:

- (WD0-WD1) Entrada/saída Wiegand.
- (+5V, -) Saída auxiliar de 5 Vdc.

#### EXIT BUTTON /FIRE / DOOR SENSOR:

• (EXIT, -) Ligação para o botão de abertura a partir do interior.

• (FIRE, -) Entrada de contacto seco para disparar o alarme de incêndio e bloquear o desbloqueio da porta.

• (DS, -) Ligação para o sensor de abertura da porta.

*RS485:* Salida R485 para el módulo Ref.1491 / Ref.1490 / Ref.1494 / Ref.9545.

RJ 45 NETWORK: Conector RJ 45 para LAN.

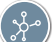

## DIAGRAMAS BÁSICOS

#### Esquema básico utilizando o interrutor PoE.

Utilizar apenas uma fonte de alimentação com uma tensão e uma amperagem adequadas ao dispositivo de abertura a utilizar.

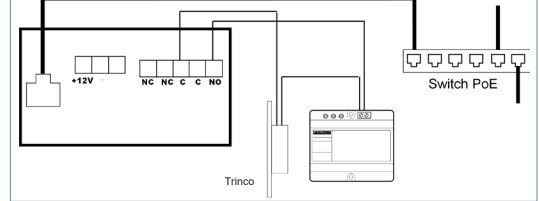

#### Esquema básico utilizando um comutador não-PoE

Alimentar a placa com uma fonte de alimentação FERMAX Ref. 4813 (12 Vdc 2A).

Utilizar uma fonte de alimentação com uma tensão e uma amperagem adequadas ao dispositivo de desbloqueio elétrico a utilizar.

Não alimentar o painel e o desbloqueio elétrico com a mesma fonte de alimentação.

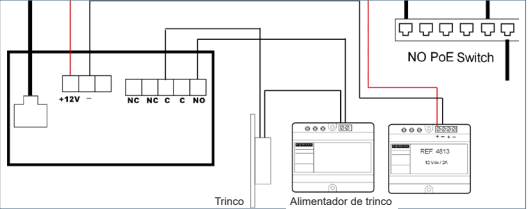

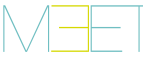

## 🚓 PROGRAMAÇÃO BÁSICA A PARTIR DO COMPUTADOR

 A programação da botoneira é feita exclusivamente através de um PC ligado à mesma rede local, utilizando um navegador Web (de preferência o Chrome), acedendo ao IP da botoneira.

#### • O IP predefinido é: 10.1.0.1

• O PC deve ter um IP no mesmo intervalo que o IP da placa.

Exemplo: No caso em que o IP da placa é 10.1.0.1, o IP do PC terá de ser do tipo 10.X.X.X.X com máscara de sub-rede 255.0.0.0.

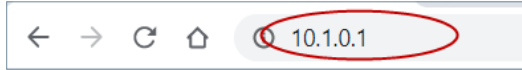

| Iniciar sesión                                                  |                         |  |  |
|-----------------------------------------------------------------|-------------------------|--|--|
| http://10.1.0.1<br>Tu conexión con este sítio web no es privada |                         |  |  |
| Nombre de usuario                                               | admin                   |  |  |
| Contraseña                                                      |                         |  |  |
|                                                                 | Iniciar sesión Cancelar |  |  |

Para iniciar sessão, inicie sessão com o seu nome de utilizador e palavra-passe.

Valores por defeito:

- Utilizador: admin
- Palavra-passe: 123456

Atribuir pelo menos os parâmetros indicados no quadro seguinte.

 O planeamento prévio da instalação é necessário para definir os parâmetros a atribuir a cada dispositivo.

| SISTEMA DE ENTRADA DE PORTA DE VIDEOMS<br>SISTEMA DE ENTRADA DE PORTA DE VIDEOMS<br>SISTEMA<br>VIDEORIA<br>RESERVICIÓN<br>VIDEORIA<br>SOCIONISTICO<br>VIDEORIA<br>SOCIONISTICO<br>VIDEORIA<br>VIDEORIA<br>VI | <ul> <li>GERAL</li> <li>1. IDIOMA: Seleccione PORTUGUÊS (a predefinição é INGLÊS).</li> <li>2. TIPO: Escolher PLACA - DIGITAL o ENTRADA GERAL. Consoante a opção escolhida, os campos abaixo serão diferentes</li> <li>Si PLACA - DIGITAL</li> </ul>                                        |
|----------------------------------------------------------------------------------------------------|----------------------------------------------------------------------------------------------------|
|                                                                                                    | <ul> <li>BLOCO: Numero do bloco</li> <li>Nº DO EQUIPAMENTO: Número da placa no interior<br/>do bloco. Se houver apenas 1, deixar como 1.</li> <li>Si ENTRADA GERAL</li> <li>Nº DE EQUIPA: Número geral de entrada. Se<br/>houver apenas 1, deixar 1.</li> <li>Confirmar com SAVE</li> </ul> |
|                                                                                                    | REDE<br>Indicar os parâmetros de rede atribuídos a esta placa:<br>• IP: Endereço IP da placa<br>• MÁSCARA: Máscara de sub-rede<br>• GATEWAY: Porta de entrada<br>• DNS: Endereço do servidor DNS<br>Confirmar com SAVE                                                                      |

## 🗐 INFORMAÇÃO NO ECRÃ

É possível obter informações básicas sobre a configuração do equipamento através do próprio ecrã.

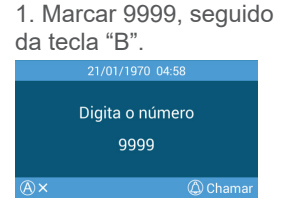

- 2. O ecrã apresenta informações sobre a sua configuração:
  - Versão do Firmware
  - Configuração GERAL
  - Número de série
  - MAC
  - Endereço IP

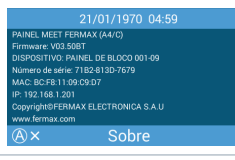

## КРАТКОЕ РУКОВОДСТВО: УСТАНОВКА ПАНЕЛИ MARINE (ru.)

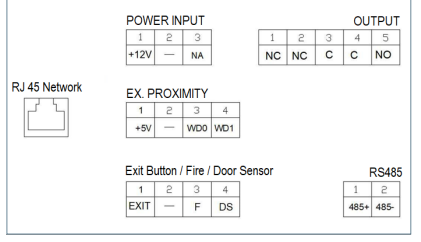

Дополнительная информация на meet. fermax.com

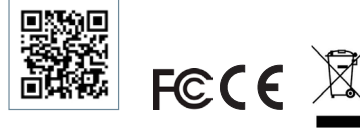

Приобретенное вами оборудование идентифицируется в соответствии с Директивой 2012/19/EU об отходах электрического и электронного оборудования. Подробнее:

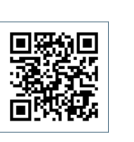

ВХОД ПИТАНИЯ: Источник питания 12 В пост. тока для случаев, когда локальная сеть РоЕ недоступна.

ВЫХОД: Релейный выход для управления замком.

- НЗ. Нормально закрытый контакт.
- НО: Нормально открытый контакт.
- О: Обычный.

ПРИМЕЧАНИЕ: НЗ и О-контакты дублируются и связаны между собой изнутри.

### ЕХ БЛИЗОСТИ:

• (WD0-WD1) Ввод/вывод Wiegand.

• (+5 В,-) Дополнительный выход 5 В пост. тока. КНОПКА ВЫХОДА / ПОЖАРНЫЙ / ДАТЧИК ДВЕРИ:

- (EXIT, -) Подключение кнопки открытия изнутри.
- (FIRÉ, -) Вход сухого контакта для срабатывания пожарной сигнализации и блокировки дверей блока.
- (DS, -) Подключение датчика открытия двери.

*RS485:* Выход R485 для модуля Арт.1491 / Арт.1490 / Арт. 1494 / Арт. 9545.

CETЬ RJ 45: Разъем RJ 45 для локальной сети.

## у ОСНОВНЫЕ СХЕМЫ

Основная схема с использованием РоЕ-переключателя.

Используйте только источник питания с напряжением и током, соответствующими используемому замку.

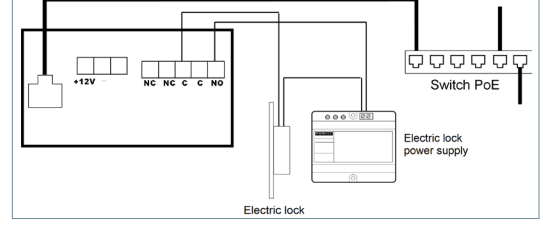

#### Базовая схема с использованием переключателя без РоЕ

Питание панели осуществляется от блока питания FERMAX арт. 4813 (12 В пост. тока 2 А). Используйте источник питания с напряжением и током, соответствующими используемому замку. Не подавайте питание на панель и замок из одного и того же источника.

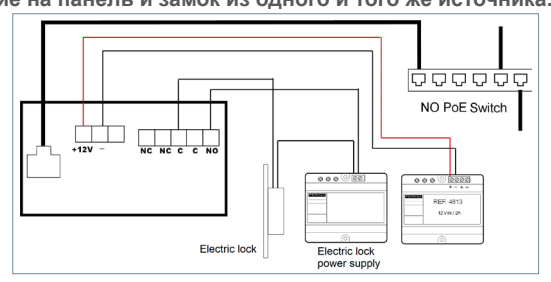

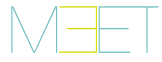

## БАЗОВОЕ ПРОГРАММИРОВАНИЕ НА ПК

 Программирование панели осуществляется исключительно через ПК, подключенный к той же локальной сети, с помощью веб-браузера (предпочтительно Chrome), имеющего доступ к IPадресу панели.

- ІР-адрес по умолчанию: 10.1.0.1
- Компьютер должен иметь IP-адрес в том же диапазоне, что и IP-адрес панели.

Пример: В случае, если IP-адрес панели 10.1.0.1, то IP-адрес ПК должен быть 10.Х.Х.Х с маской подсети 255.0.0.0.

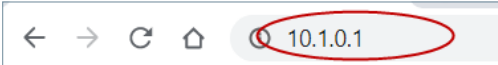

| Вход                                  |               |
|---------------------------------------|---------------|
| http://10.1.0.1<br>Подключение к сайт | и не защищено |
| Имя пользователя                      | admin         |
| Пароль                                | ••••          |
|                                       | Вход Отмена   |

Чтобы войти в систему, введите логин и пароль.

Значения по умолчанию:

- Логин: admin
- Пароль: 123456

• Назначьте хотя бы те параметры, которые перечислены в следующей таблице.

• Необходимо заранее спланировать установку, чтобы определить параметры, которые будут назначены каждому устройству.

\_\_\_\_\_

|                                                                                                    | ОБЩЕЕ                                                                                                    |
|----------------------------------------------------------------------------------------------------|----------------------------------------------------------------------------------------------------|
|                                                                                                    | <ol> <li>LANGUAGE (Язык): Выберите РУССКИЙ (по<br/>умолчанию - АНГЛИЙСКИЙ).</li> <li>ТИП: Выберите ПАНЕЛЬ БЛОКА или ОБЩИЙ ВХОД.</li> <li>В зависимости от выбранной опции, поля ниже будут<br/>различаться</li> <li>Если ПАНЕЛЬ БЛОКА         <ul> <li>БЛОК: Номер блока</li> <li>МУХСТАНОВИИ: Номер вонови внитри блока</li> </ul> </li> </ol> |
|                                                                                                    | есть только 1 панель, оставить 1.                                                                                                    |
| тиненой<br>жесниктов<br>миссиктов<br>9 РЕКИТИСЕФИД<br>1 (Паканана Зоснок ч)<br>9 РЕКИТИСЕФИД<br>1 (Паканана Зоснок ч) | • Если ОБЩИЙ ВХОД                                                                                                    |
|                                                                                                    | <ul> <li>№ УСТАНОВКИ: Номер общего входа. Если есть<br/>толи ко 1 рход, осторить 1</li> </ul>                                                                                                    |
|                                                                                                    |                                                                                                    |
|                                                                                                    | Подтвердите, нажав СОХРАНИТЬ                                                                                                    |
|                                                                                                    | СЕТЬ                                                                                                    |
| FERMAX                                                                                                    | Укажите сетевые параметры, назначенные этой панели:                                                                                                    |
| видеодомофонная система меет                                                                                          |                                                                                                    |
| устройство настройки сет                                                                                              |                                                                                                    |
| 0CH MACTR                                                                                                    |                                                                                                    |
| GR04         MAXEA CE IVA         265 255 256 0           KIGELERINE         UMRO3.         1932 164 1 1              | • ино: Адрес ино-сервера                                                                                                    |
| DNS: (0.8.8.8.1<br>(P-KAMERA IP TO VTPACIF-168: 192.165.1.19)                                                         | Подтвердите, нажав СОХРАНИТЬ                                                                                                    |

## 🗐 ИНФОРМАЦИЯ НА ЭКРАНЕ

Основную информацию о конфигурации оборудования можно получить через сам экран.

1. Наберите 9999, а затем клавишу «В».

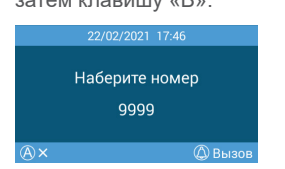

2. На экране отобразится информация о ваших настройках:

- Версия прошивки
- Общие настройки
- Серийный номер
- MAC
- IP-адрес

#### 22/02/2021 17:47 Ланся-вызована регила мание меет версии по V02.10 Угройство ланать боказ 0010 серинани номер 777-2000 беб3 Мал. Вс.981 10:6970 ПР: 192.163.124 Сорунирателных свотовись а к. и учителных свотовись с к. и учителных свотовись с к. и

## HIZLI KILAVUZ: MARINE PANEL KURULUMU

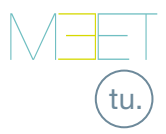

## 🏵 BAĞLANTI TERMİNALLERİ

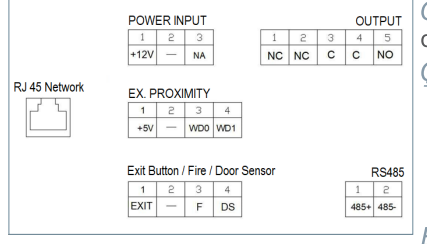

Meet.fermax.com'da daha fazla bilgi

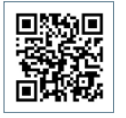

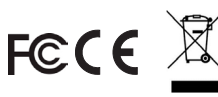

Satın aldığınız ekipman 2012/19/AB Atık Elektrikli ve Elektronik Ekipman Yönergesine göre tanımlanmıştır. Daha fazla bilgi:

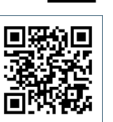

 $G\ddot{U}$ Ç  $G\dot{R}\dot{S}\dot{S}$ : PoE LAN'ın mevcut olmadığı durumlarda 12 Vdc güç kaynağı.

*ÇIKIŞ:* Kilit açma kontrolü için röle çıkışı.

- NC. Normalde kapalı kontak.
- NO: Normalde açık kontak.
- C: Ortak

NOT: NC ve C kontakları çoğaltılır ve birleştirilir, dahili olarak.

### EX YAKINLIK:

- (WD0-WD1) Wiegand girişi/çıkışı.
- (+5V, -) 5 Vdc yardımcı güç çıkışı.

## ÇIKIŞ BUTONU / YANGIN / KAPI SENSÖRÜ:

- (ÇIKIŞ, -) İçeriden açma düğmesi için bağlantı.
- (YANGIŃ, -) Yangın alarmını tetiklemek ve blok kapıların kilidini açmak için kuru kontak girişi.
- (DS, -) Açık kapı sensörü için bağlantı.

*RS485:* R485 çıkışı, Ref.1491 / Ref.1490 / Ref.1494 / Ref.9545 modülü icin.

RJ 45 AĞI: LAN için RJ 45 konektörü.

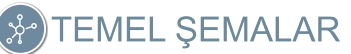

PoE Anahtarı kullanan temel şema.

Yalnızca kullanılacak elektrikli kilide uygun voltaj ve amper değerine sahip bir güç kaynağı kullanın.

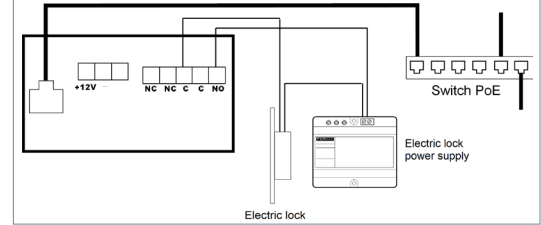

### PoE Anahtarı kullanmayan temel şema.

Bir Fermax Ref. 4813 (12 Vdc 2A) kullanarak panele güç sağlayın.

Kapı açıcının (elektrikli kilidin) kullanmasına uygun voltaj ve amper değerine sahip bir güç kaynağı kullanın.

### Panele ve kapı açıcıya aynı güç kaynağını vermeyin.

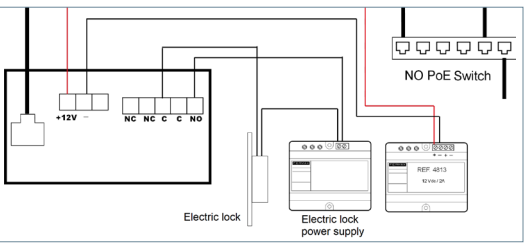

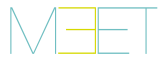

## BPC'DEN TEMEL PROGRAMLAMA

• Panelin programlanması, yalnızca aynı LAN'a bağlı bir PC üzerinden, bir web tarayıcısı (tercihen Chrome) kullanılarak, panelin IP'sine erişerek yapılır.

#### • Varsayılan IP: 10.1.0.1

• Bilgisayarın, panelin IP'si ile aynı aralıkta bir IP'ye sahip olması gerekir.

Örnek: Panelin IP'sinin 10.1.0.1 olması durumunda, bilgisayarın IP'si 255.0.0.0 alt ağ maskesiyle 10.X.X.X türünde olmalıdır.

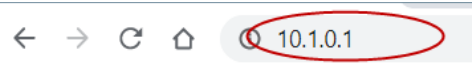

| Oturum aç                      | n                         |             |       |
|--------------------------------|---------------------------|-------------|-------|
| http://10.1.0<br>Bu siteye bağ | .1<br>antınız gizli değil |             |       |
| Kullanıcı adı                  | 1                         |             |       |
| Şifre                          |                           |             |       |
|                                |                           | Oturum açın | İptal |

Giriş yapmak için kendinizi kullanıcı adı ve şifreyle tanımlayın.

Varsayılan değerler:

- Kullanıcı adı: admin
- **Şifre:** 123456
- Minimum olarak aşağıdaki tabloda belirtilen parametreleri atayın.

Her bir cihaza atanacak parametreleri tanımlamak için kurulumun önceden planlanmasının yapılması gereklidir.

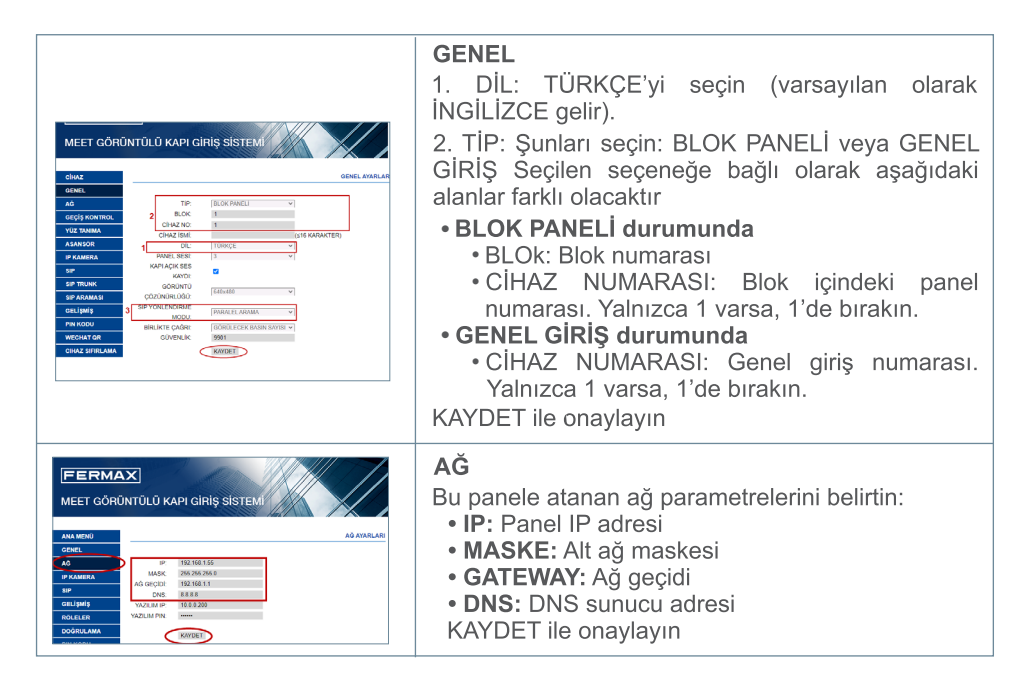

## EKRAN ÜZERİNDEKİ BİLGİLER

Ekipmanın konfigürasyonu hakkında temel bilgileri ekranın kendisi aracılığıyla elde etmek mümkündür.

## 1. 9999'u ve ardından

"B" tuşunu tuşlayın. 22/02/2021 17:47

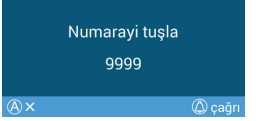

cektir: • Firmware sürümü

2. Ekran, konfigürasyonunuzla ilgili bilgileri göstere-

- GENEL Konfigürasyon
- Seri numarası
- MAC
- IP adresi

## 

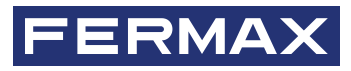

Avd. Tres Cruces, 133 46017 Valencia Spain

Para más información, visitar www.fermax.com Contacto: tec@fermax.com

For extended information, visit www.fermax.com Contact: tec@fermax.com

Pour de plus amples renseignements, rendez-vous sur www.fermax.com Contact : tec@fermax.com

> Für weitere Information siehe www.fermax.com Kontakt: tec@fermax.com

Para informação detalhada, visite www.fermax.com Contacto: tec@fermax.com / www.fermax.com/contact

дополнительной информацией обращайтесь на www.fermax.com Контакты: tec@fermax.com

Daha fazla bilgi için şu adresi ziyaret edin: www.fermax.com İletişim: tec@fermax.com